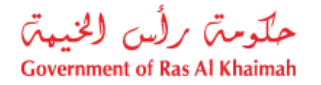

## **User Manual**

## **Infrastructure NOC Request**

# **Town Planning Department**

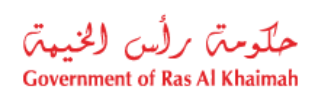

## **Contents:**

| 1. | INTRODUCTION:                                      | 3  |
|----|----------------------------------------------------|----|
| 2. | LOGIN AND ACCESS TO THE INFRASTRUCTURE NOC REQUEST | 4  |
| 3. | CREATE INFRASTRUCTURE NOC REQUEST                  | 8  |
| 4. | MY CASES                                           | 16 |
| 5. | FEE PAYMENT                                        |    |
| 6. | CUSTOMER ACTION                                    | 24 |
| 7. | ATTACHMENTS APPENDIX                               | 27 |

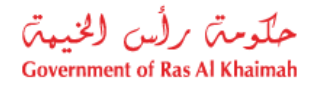

## Introduction:

The Government of Ras Al Khaimah, Municipality Department, Town Planning Administration, have launched a set of electronic services to improve customer experience by enabling them to submit NOC requests online, without needing to visit the Municipality, thereby saving time and effort.

The Infrastructure NOC Request allows the authorities, consultants, and contractors to apply for noobjection certificates (NOC) for infrastructure works, by submitting the required documents and paying the required service fees.

This document provide guideline to the authorities, consultants, and contractors, on how to access the Infrastructure NOC Request. It also guides them on how to create, submit and track the request electronically.

Authorities, consultants, and contractors will be able to log in to the electronic services of the section, submit requests, track requests, modify requests (if necessary), pay fees, re-submit the requests after modifications electronically, and finally obtain the approved drawings and NOC certificate either downloading electronically or by receiving from the Customer Happiness Center, as needed.

#### Important Note: to be able to use the service, you have to register your company as follows:

- Apply on Update Business Partner Information Service.
- Attach Trade License Copy, Title Deed and Company Information Form.

#### **Representative Registration is as the following:**

- Apply on Update Business Partner Information Service.
- Attach ID, Representative Card and Authorization Letter.

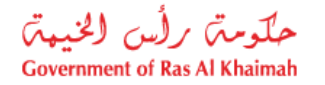

## Login and access to the Infrastructure NOC Request

- 1- Navigate to the RAK Government portal on https://www.rak.ae/wps/portal
- 2- Click on the "Service Guide" then click on "Government":

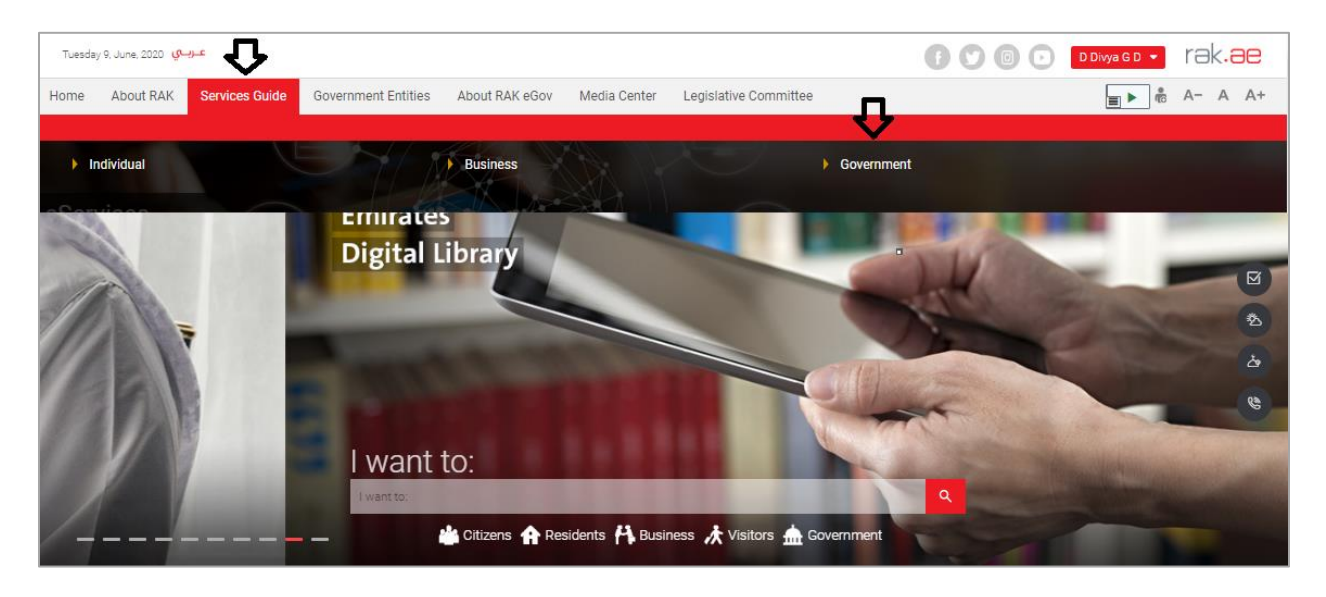

3- Next, select "RAK Municipality"

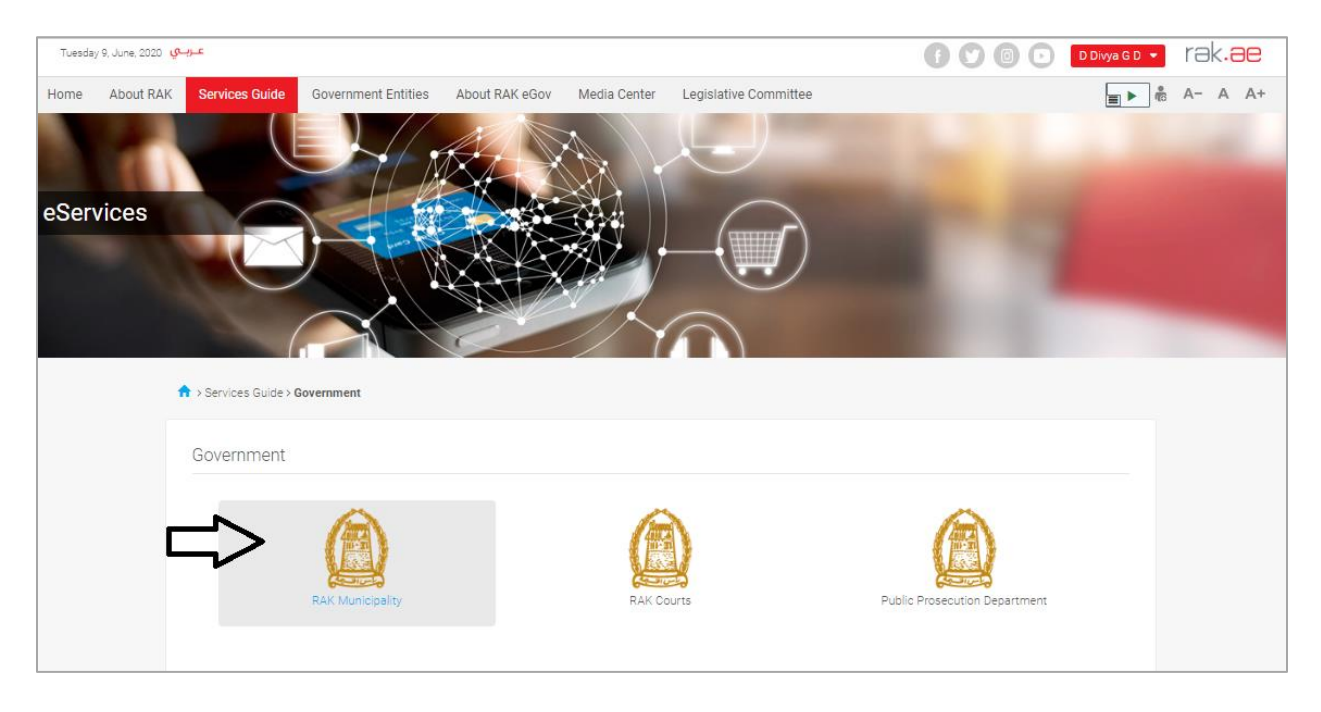

4- Next, select "Town Planning Department"

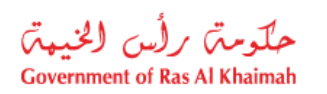

| Tuesday 23, June, 2020 توریک                                                                  | 🕤 💟 💿 🕞 🗗 Divya GD 🝷 TƏk.ƏC                                                                                                    |
|-----------------------------------------------------------------------------------------------|----------------------------------------------------------------------------------------------------|
| Home About RAK Services Guide Government Entities About RAK eGov Media Center Legislative Com | nmittee nittee nittee |
| eServices                                                                                     |                                                                                                    |
| 🖏 Land and Properties section                                                                 | 2                                                                                                    |
| Si Town Planning                                                                              | »                                                                                                    |
| SS Buildings Department                                                                       | >                                                                                                    |
| 🕫 Public Health Department                                                                    | >                                                                                                    |
| Sỹ Grant Office                                                                               | >                                                                                                    |
| S Properties Section Services                                                                 | >                                                                                                    |
| S General Services                                                                            | >                                                                                                    |

## 5- Next, click on Issuing No Objection certificate (NOC) for infrastructure works

| Tuesd | ay 7, June, 2022 🥵 | -1)E                                                                                                    |                                                                                                    |                          |              |                       | 000                             | 🗊 💽 Mostafa Raz | * - rak.ae  |  |
|-------|--------------------|----------------------------------------------------------------------------------------------------|----------------------------------------------------------------------------------------------------|--------------------------|--------------|-----------------------|---------------------------------|-----------------|-------------|--|
| Home  | About RAK          | Services Guide                                                                                                    | Government Entities                                                                                   | About RAK eGov           | Media Center | Legislative Committee | Independent Complaints Reviewer | <b>≣</b> }      | → 👘 A- A A+ |  |
| eSer  | vices              | Services Guide                                                                                                    | > Sovenment > RAK Mu                                                                                  | inicipality              |              |                       | 0                               | 2               |             |  |
|       |                    | S Land and P                                                                                                    | roperties Sector                                                                                      |                          |              |                       |                                 | 3               |             |  |
|       |                    | S Town Plann                                                                                                    | ning                                                                                                  |                          |              |                       |                                 | ×               |             |  |
|       |                    | <ul> <li>My Cases</li> <li>Town Plant</li> <li>Plots Mergi</li> <li>Plot Merge</li> <li>New Plot R</li> <li>Allotted Plot</li> <li>Issuing No</li> </ul> | hing<br>Ing Request (Allotted)<br>Request Grant<br>equest<br>It Renewal<br>Objection certificate (NOC | C) for infrastructure wo | orks         |                       |                                 |                 |             |  |

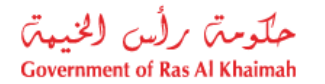

**6-** The service screen displays the service definition, procedure, conditions, fees, time, and the required documents.

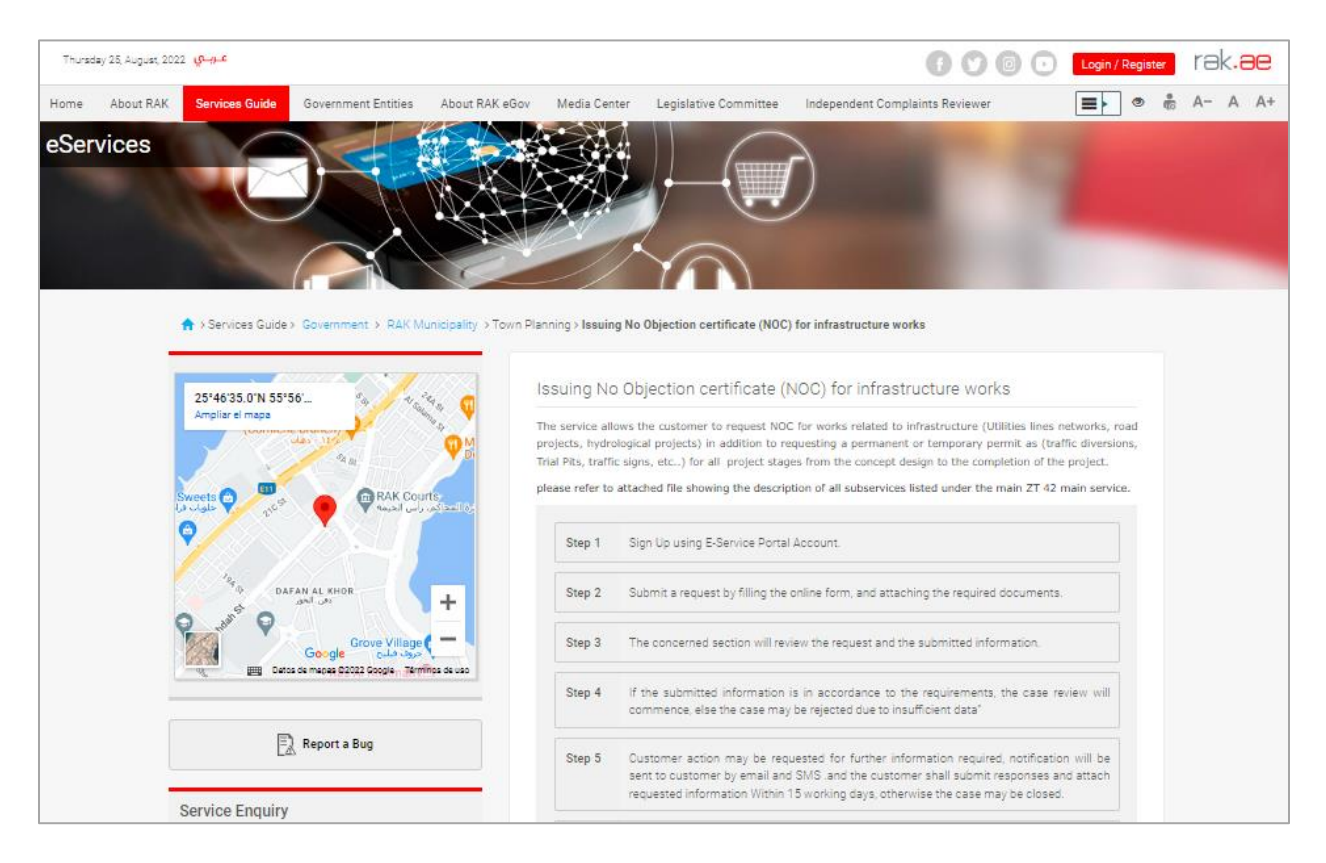

7- To use the service, click on the "Start Service" button.

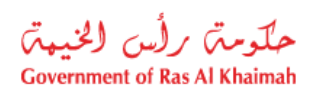

| Thursda | iy 25, August, 202 | عـربـي 2       |                     |                |                                                                   |                                                                        | 0                                 | 000                  | Login / Registe | er | rə | <.8 | е  |
|---------|--------------------|----------------|---------------------|----------------|-------------------------------------------------------------------|------------------------------------------------------------------------|-----------------------------------|----------------------|-----------------|----|----|-----|----|
| Home    | About RAK          | Services Guide | Government Entities | About RAK eGov | Media Center                                                      | Legislative Committee                                                  | Independent Complaints R          | eviewer              |                 |    | A- | A   | A+ |
|         |                    |                |                     |                | Required documents<br>Refer to the attache<br>service and the NOC | according to the type of cas<br>d submission guidelines show<br>stage. | e:<br>ving the required documents | according to the req | uested type of  |    |    |     |    |
|         |                    |                |                     |                | Conditions<br>The validity period o<br>before the expiry da       | of the issued NOC is six monite.                                       | hs from the approval date ,       | and it must be renew | red two weeks   |    |    |     |    |
|         |                    |                |                     |                | Related Servic<br>Request ZT 36 site r                            | ies<br>eport                                                           |                                   |                      |                 |    |    |     |    |
|         |                    |                |                     |                | Downloadable<br>ZT42-Infrastructure                               | Forms                                                                  | rr-V1.2-ENG                       |                      |                 |    |    |     |    |
|         |                    |                |                     |                |                                                                   |                                                                        | Start Service                     |                      |                 |    |    |     |    |

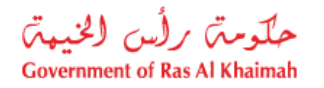

## **Create Infrastructure NOC Request**

1. After you access the **Infrastructure NOC Request** service and click on the "**Start Service**" button, the login page will appear as follow:

|                                     | Register With UAE Pass →                                                                                |
|-------------------------------------|----------------------------------------------------------------------------------------------------|
| COVERIMENT OF RAS AL RHAMAN         | Sign in to Rak.ae                                                                                       |
| Ras Al Khaimah<br>Government Portal | SIGN IN WITH UAE PASS<br>A single trusted digital identity for all citizens, residents<br>and visitors. |
|                                     | Usemame<br>Passworld<br>LOG IN<br>LOG IN                                                                |

- 2. Enter your RAK Government Portal username and password, which you have previously created, then press on the "**Log in**" button.
- 3. The **Infrastructure NOC Request** form will be displayed enabling you to create the request:

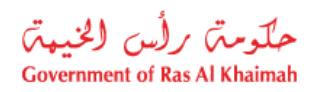

| nfrastructure N.O  | .C Request ⑦ Help                  |  |
|--------------------|------------------------------------|--|
| General Inform     | ation                              |  |
| * NOC Stage:       |                                    |  |
| * NOC Request Typ  | e: 🗸                               |  |
| * NOC Request Su   | Туре:                              |  |
| * Request Descript | in:                                |  |
| Comments:          |                                    |  |
|                    |                                    |  |
|                    |                                    |  |
| Project Manage     | r Details                          |  |
| Name               |                                    |  |
| Fmail:             |                                    |  |
| Mobile:            |                                    |  |
| wobite.            |                                    |  |
| Business Partn     | r Details                          |  |
| Applicant Type:    | Owner                              |  |
| Applicant Descr:   |                                    |  |
| Owner:             | شركة الحمر التطوير العقاري فريدم م |  |
| Trade License:     | 205171 Mobile number: 0507909873   |  |
|                    |                                    |  |
| Location           |                                    |  |
| Sector:            | V Area: V                          |  |
| Attachments        |                                    |  |
|                    |                                    |  |

## 4. In the **General Information** block, enter the information as below:

| Field     | Description                                                        |
|-----------|--------------------------------------------------------------------|
| NOC Stage | Select the stage of the required NOC certificate from the dropdown |
|           | list:                                                              |

|                      | * NOC Stage: Pre-concept/Concept Approval<br>Pre-concept/Concept Approval<br>Design NOC<br>Design Modification Request<br>NOC Renewal Request<br>NOC Cancelation Request |
|----------------------|----------------------------------------------------------------------------------------------------|
|                      | Construction NOC                                                                                                    |
|                      | Completion Certificate                                                                                                    |
|                      | Temporary Permits                                                                                                    |
|                      | Permanent Permits                                                                                                    |
| NOC Request Type     | Select the type of the NOC request from the dropdown list which will                                                                                                    |
|                      | change as per the selected stage type in the previous field:                                                                                                    |
|                      | * NOC Stage: Pre-concept/Concept Approval V                                                                                                    |
|                      | * NOC Request Type:                                                                                                    |
|                      | Utilities                                                                                                    |
|                      | Hydrology                                                                                                    |
|                      | Development Project                                                                                                    |
|                      |                                                                                                    |
| NOC Request Sub Type | Select the type of the NOC Sub request from the dropdown list which                                                                                                    |
|                      | will change as per the selected request type in the previous held                                                                                                    |
|                      | * NOC Stage: Pre-concept/Concept Approval                                                                                                    |
|                      | * NOC Request Sub Type: Hydrology                                                                                                    |
|                      | Integrated hydrology project                                                                                                    |
|                      | Storage Structure (Dam/Pond)                                                                                                    |
|                      | Crossing Structure (Culvert/Irish crossing)                                                                                                    |
|                      | Diversion Structure (Channel/Ditch/Dike)                                                                                                    |
| Request Description  | A field used to show the service request description which consists of                                                                                                   |
|                      | the (NOC Stage - NOC Request Sub Type) which you have selected in                                                                                                    |
|                      | the previous fields:                                                                                                    |
|                      | General Information                                                                                                    |
|                      | * NOC Stage: Design NOC V                                                                                                    |
|                      | * NOC Request Type: Roads ~                                                                                                    |
|                      | * NOC Request Sub Type: Parking                                                                                                    |
|                      | * Request Description: Design NOC - Parking                                                                                                    |
| Comments             | Enter your comments.                                                                                                    |

#### Notes:

- Authorities, consultants, and contractors can submit this request on behalf of the owners.
- All fields that are preceded by an asterisk \* are mandatory fields.

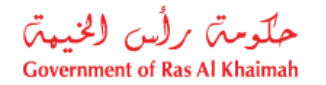

5. Enter the name and contact details for the Project Manager, mobile number and email address in the **Project Manager Details** block, as follows:

| Project Manager Details     |  |
|-----------------------------|--|
| Name: Mohhamd Ali           |  |
| Email: moh.ali@alhamrah.com |  |
| Mobile: 00971558899324      |  |

#### Note:

• In the **Business Partner Details** block, the system automatically displays the name, number, Emirates ID number, trade license, and mobile number of the owner and the type of the applicant who logged to the service on behalf.

| Applicant Type:   | Owner      |                                      |            |  |
|-------------------|------------|--------------------------------------|------------|--|
| Applicant Descr : |            |                                      |            |  |
| Owner:            | 1000029175 | هركة الممرا للتطوير العقاري في.د.م.م |            |  |
| Trade License:    | 205171     | Mobile number:                       | 0507909873 |  |

6. In the **Location** block, select the location for which you want to issue the Infrastructure NOC Request by first selecting the sector where your plot is, from the "**Sector**" dropdown menu:

| Locatio | n                |
|---------|------------------|
| Sector: | 2 - 2 القطاع - 2 |
|         | القطاع 1 - 1     |
|         | القطاع 2 - 2     |
|         | القطاع 3 - 3     |
|         | التطاع 4 - 4     |
|         | القطاع 5 - 5     |
|         | القطاع 6 - 6     |
|         | القطاع 7 - 7     |
|         | التطاع 8 - 8     |
|         | التطاع 9 - 9     |

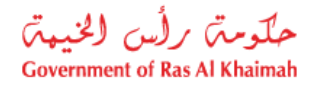

7. Second, select the **Area** where your plot is located within the sector that you have selected in the "**Sector**" field as below:

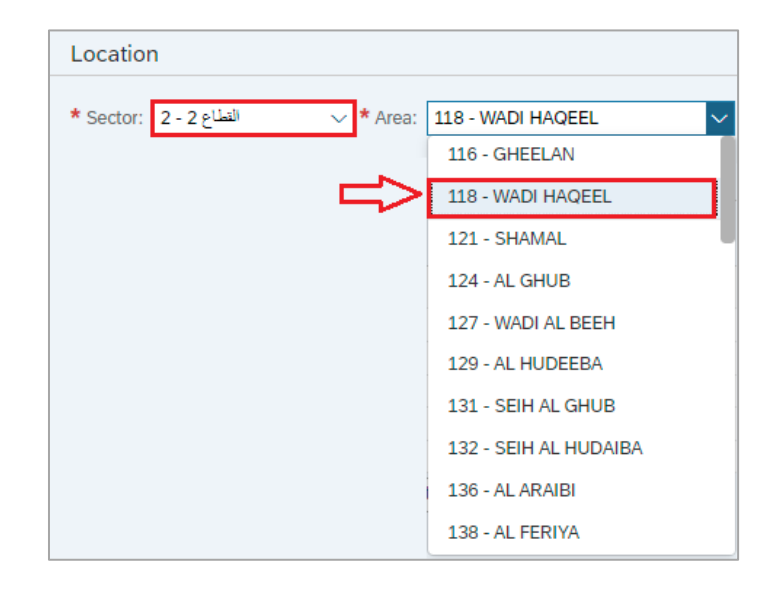

8. In the **Attachments** block, you need to attach all of the mandatory documents and any other relevant optional documents, where available, to complete the request.

#### Notes:

- The list of attachments are minimum requirements and you may be asked to submit additional documentation, if required based the review.
- You can only edit the attachments (add new or remove/replace existing) while submitting the case, and no removal or replacement are allowed after submission.

| Attachments                                                                        |                |
|------------------------------------------------------------------------------------|----------------|
| Awarding letter:                                                                   | No file chosen |
| * Hydrological Study Report (Data used/ Data analysis)-DOC:                        | No file chosen |
| * Hydrological Study Report (Data used/ Data analysis)-PDF:                        | No file chosen |
| $\boldsymbol{\star}$ Key plan show proposed works on RAK map with North arrow-DWG: | No file chosen |
| $\boldsymbol{\star}$ Key plan show proposed works on RAK map with North arrow-PDF: | No file chosen |
| * Layout plan(Project details with coordinates,ROW limits)-DWG:                    | No file chosen |
| * Layout plan(Project details with coordinates,ROW limits)-PDF:                    | No file chosen |
| * Official letter(project detailes/applicant contact info):                        | No file chosen |
| * Schematic drainage plan of concerned wadi/ area-DWG:                             | No file chosen |
| * Schematic drainage plan of concerned wadi/ area-PDF:                             | No file chosen |
| * Site survey data, site obstruction report-DWG:                                   | No file chosen |
| * Site survey data, site obstruction report-PDF:                                   | No file chosen |

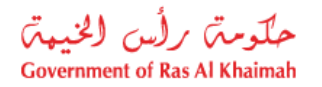

- 9. To upload documents:
  - A. Click the upload icon next to the required document:

|                  |                | Ŷ        |
|------------------|----------------|----------|
| Awarding letter: | No file chosen | <u>^</u> |

B. Browse for the file and Click on Add → the file will be uploaded successfully as follows:

| Awarding letter: | No file chosen | <u>↑</u> | ✔ file.pdf   m |
|------------------|----------------|----------|----------------|
|                  |                |          |                |

C. Repeat the steps above to attach the rest of the documents.

#### Notes:

- The list of the required attachments will be changed as per the selected NOC stage, type and sub type request. (please refer to the <u>Attachments Appendix</u> for further details)
- All attachments that are preceded by an asterisk \* are mandatory.
- The file type required for each attachment appears beside the attachment title; otherwise, the file type will be PDF.

|        | Awarding letter:                                               |
|--------|----------------------------------------------------------------|
|        | * Hydrological Study Report (Data used/ Data analysis) DOC     |
|        | * Hydrological Study Report (Data used/ Data analysis) PDF     |
|        | * Key plan show proposed works on RAK map with North arrow DWG |
| o view | any attachment, click the document link.                       |
|        | _                                                              |

| $\mathbf{\Theta}$                                                                                          |
|----------------------------------------------------------------------------------------------------|
| Awarding letter: No file chosen 🔶 🗸 file.pdf 📷                                                             |
|                                                                                                    |
| <ul> <li>To delete any attachment, click the delete icon it</li> </ul>                                     |
| <b>小</b>                                                                                                   |
| Awarding letter: No file chosen 🔨 🗸 file.pdf 🚡                                                             |
|                                                                                                    |
| <ul> <li>The list of attachments may extend to a second page, use the Previous &amp;Next arrows</li> </ul> |

navigate between the same:

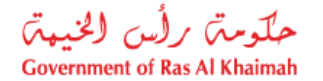

|--|

10. You have the following options to do:

| Submit | Clear |
|--------|-------|
|--------|-------|

- "Submit" to complete the request.
- "Clear" to clear all fields and start over.

11. Click "Submit" and confirm the submission in the following confirmation message.

| Submit Case Creation      |               |
|---------------------------|---------------|
| Do you want to submit the | request?      |
|                           |               |
|                           |               |
|                           |               |
|                           | Submit Cancel |

A screen will appear stating that the case is submitted successfully including the case ID.

| ZT42 Infrastructure N.O.C Request                                        |
|--------------------------------------------------------------------------|
| You request has been submited successfuly with the following information |

After the request is submitted, you can view and check the status of your request electronically. If customer action is requested, you will need to submit the required information and documentation electronically. In case, a fee is required to be paid, you will be able to pay the fees electronically, as illustrated later in this document.

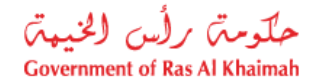

Note: To get your feedback regarding the service procedure, the following happiness meter screen will pop up along with the request result screen allowing you to submit how happy you were for the same:

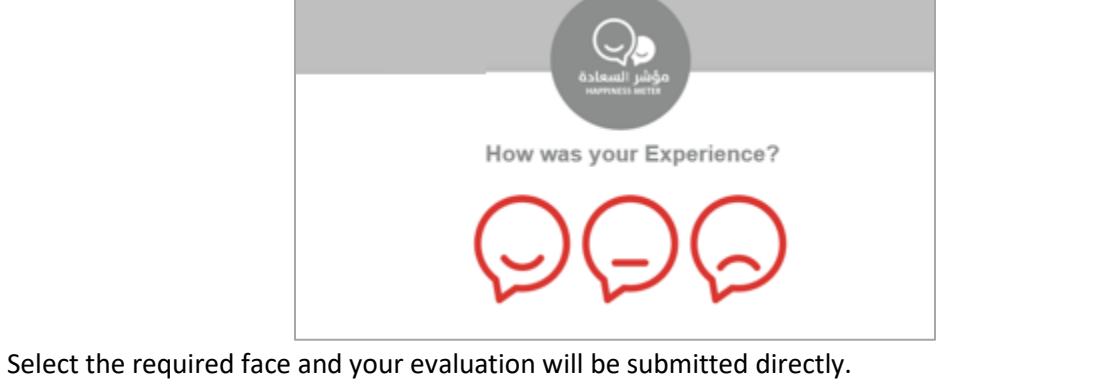

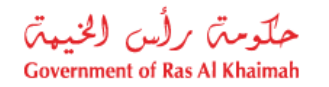

### **My Cases**

When you submit the Infrastructure NOC Request, the assigned engineer on the Infrastructure and Utilities Section will review it following the below steps:

- The concerned section will review the request and submitted information.
- If the submitted information is in accordance to the requirements, the case review will commence, else the case may be rejected due to insufficient data
- Customer action may be requested for further information required, notification will be sent to customer by email and SMS
- Based on the above the case shall either be 'Approved' OR 'Rejected' with justifications.

**Note**: When the case is either sent for customer action or approved/rejected, the system will notify the customers by sending SMS on their registered mobile phones and Emails to inform the status of their request and notify if further information, submission or payment are needed. You need to ensure that a working mobile number and valid e-mail ID are provided, as these will used as only medium of communication.

You can find the submitted requests in "**My Cases**" tab, to access it please visit the Ras Al Khaimah Government website at www.rak.ae as shown on the screen below.

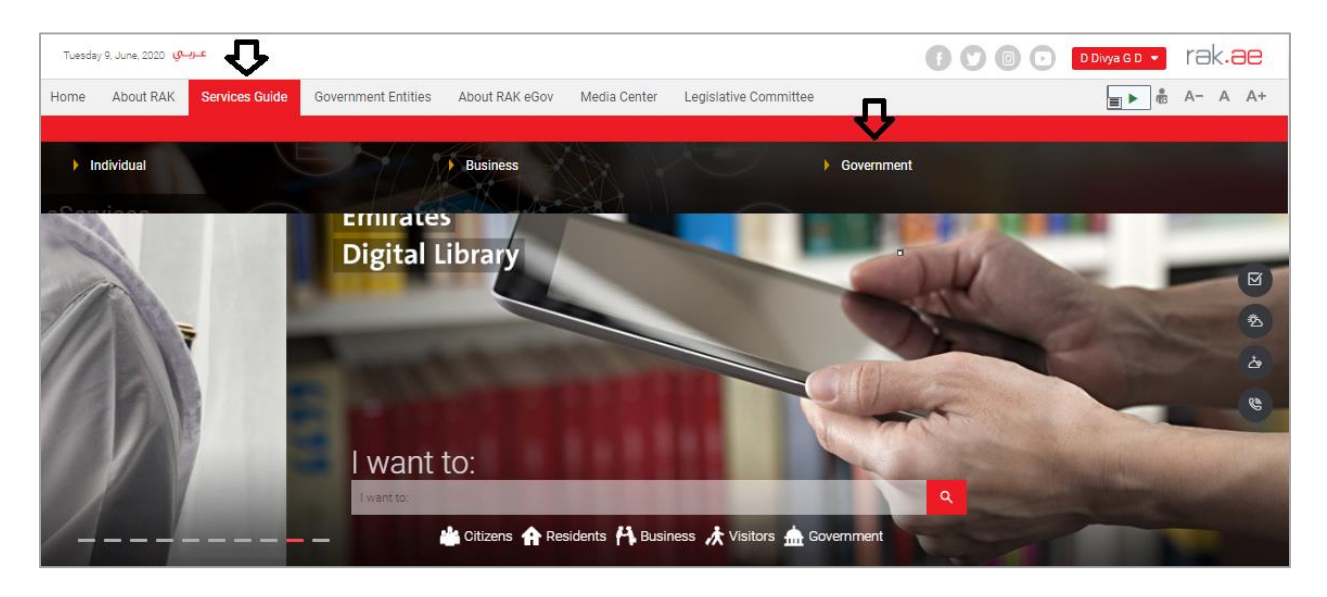

Then, Click the "Service Guide" then click "Government":

Next, select "RAK Municipality"

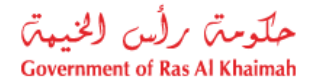

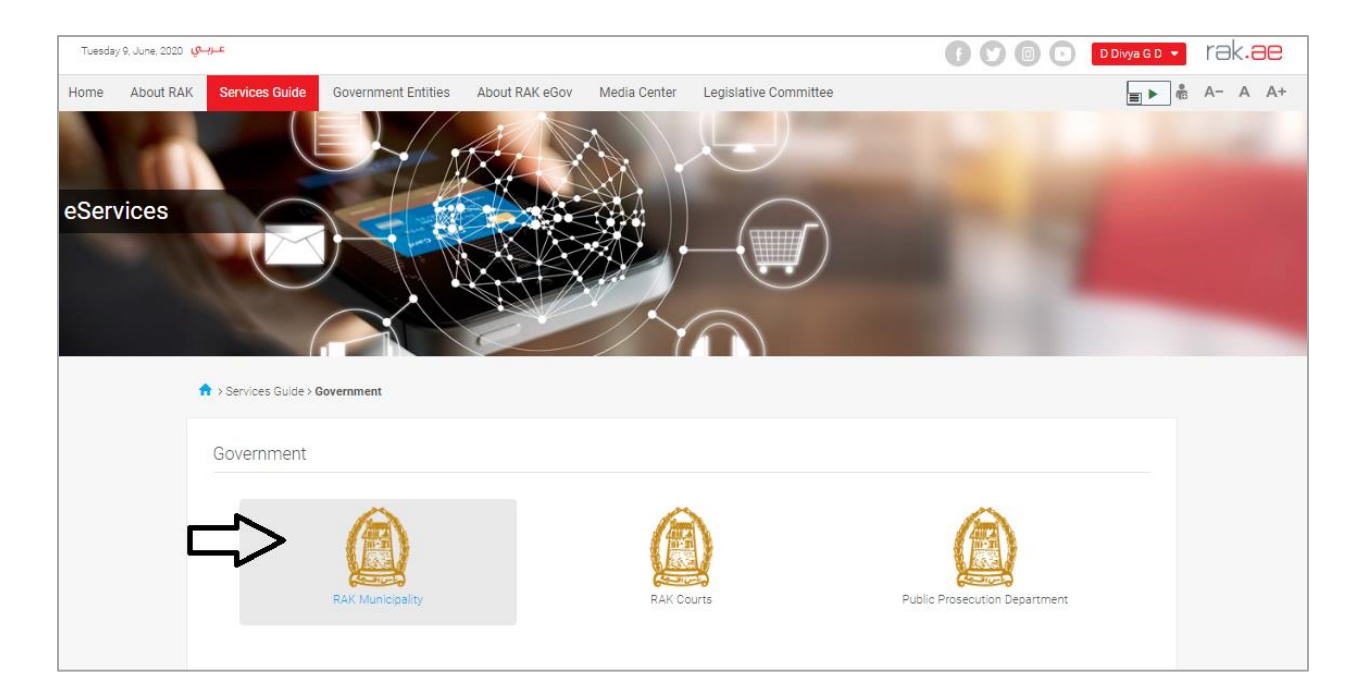

## Next, Select the "Town Planning Department"

| Tuesday 23, June, 2020 <del>مر ال</del>                                       | 🚺 💟 💿 💽 🖸 DDwya GD 🔹 rak.ae |
|-------------------------------------------------------------------------------|-----------------------------|
| Home About RAK Services Guide Government Entities About RAK eGov Media Center | r Legislative Committee     |
| eServices                                                                     |                             |
| S Land and Properties section                                                 | 2                           |
| Si Town Planning                                                              | >                           |
| S Buildings Department                                                        | >                           |
| S Public Health Department                                                    | *                           |
| Si Grant Office                                                               | >                           |
| S Properties Section Services                                                 | >                           |
| S General Services                                                            | 8                           |

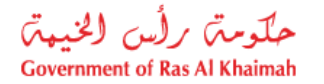

### Next, Select "My Cases"

| Tuesday 23, June, 2020 | عربيني (                                                                               | 6000 | D Divya G D 👻 | rak <mark>.ae</mark> |
|------------------------|----------------------------------------------------------------------------------------|------|---------------|----------------------|
| Home About RA          | K Services Guide Government Entities About RAK eGov Media Center Legislative Committee |      | ÷             | A- A A+              |
| 1                      |                                                                                        |      |               | 1                    |
| eServices              |                                                                                        |      |               |                      |
|                        | Services Guide > Government > RAK Municipality                                         |      |               |                      |
|                        | S Land and Properties section                                                          |      | *             |                      |
|                        | S3 Town Planning                                                                       |      | ~             |                      |
|                        | ► My Cases Town Planning                                                               |      |               |                      |
|                        | New Plan Request                                                                       |      |               |                      |
|                        | <ul> <li>Plots Merging Request (Allotted)</li> </ul>                                   |      |               |                      |

Next, Enter your RAK Government Portal username and password that you have previously created, then press on the "Log in" button.

|                                                  | Register With UAE Pass →                                      |
|--------------------------------------------------|---------------------------------------------------------------|
| حکومت تر ترزی این<br>DOVERIMENT OF RAS AL KHAMAH |                                                               |
|                                                  | Sign in to Rak.ae                                             |
|                                                  | SIGN IN WITH UAE PASS                                         |
| Ras Al Khaimah<br>Government Portal              | A single trusted digital identity for all citizens, residents |
|                                                  | and visitors.                                                 |
|                                                  |                                                               |
| A A A                                            | Usemanie.                                                     |
|                                                  | Password                                                      |
|                                                  | LOG IN                                                        |
|                                                  | 企                                                             |

"**My Cases**" tab will be displayed to show all of your transactions submitted to the Town Planning Department and pending for payment (if not paid yet) or pending for coordinator action.

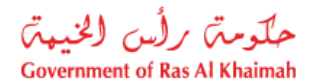

| Town Plan            | ning Services                          | 1       |      |                                 |                      |                     | -                |
|----------------------|----------------------------------------|---------|------|---------------------------------|----------------------|---------------------|------------------|
| My Cases (ZT) My I   | Notifications                          |         |      |                                 |                      |                     |                  |
|                      |                                        |         |      |                                 |                      |                     |                  |
| Case Registration    |                                        |         |      |                                 |                      |                     |                  |
| My Cases             | P Help                                 |         |      |                                 |                      |                     |                  |
|                      |                                        |         |      |                                 |                      |                     |                  |
|                      |                                        |         |      |                                 |                      |                     |                  |
| My Cases             |                                        |         |      |                                 |                      |                     |                  |
| Print Version        | Export _                               |         |      |                                 |                      |                     |                  |
| Service ID           | Service type description               | Number  | Year | Туре                            | Applicant            | Created On          | Final Decision   |
| 108667               | Survey Reports Request                 |         |      | Survey Reports Request - 108667 | Divya Kushalappa     | 09.06.2020 12:15:26 |                  |
| 108665               | Survey Reports Request                 |         |      | طاب تقارير مساحية - 108665      | Divya Kushalappa     | 09.06.2020 09:56:01 |                  |
| 108550               | Compensation Request                   |         |      | طلب تعويض - 108550              |                      | 01.06.2020 08:25:35 |                  |
| 108547               | Plot Rearrangement Request             |         |      | طلب فرز - 108547                |                      | 01.06.2020 07:34:36 |                  |
| 108545               | Plot Document Comparison Request       |         |      | طاب تحديث وتجديد - 108545       | Divya Kushalappa     | 01.06.2020 07:27:06 |                  |
| 108536               | Plot Document Renewal Allotted Request |         |      | مخطط بديل (ملك) - 108536        | Divya Kushalappa     | 31.05.2020 10:35:15 |                  |
| 🔍 Case Details       | 🔁 Case Documents 🛛 🖓 Payment Re        | equests |      | C                               | Creation date frame: | All V Case S        | Status: Open Cas |
| Total number of case | es: 27                                 |         |      |                                 |                      |                     |                  |

"My Cases" Tab displays the service ID, description, type, applicant, creation date, final decision and the status for each request.

**Note**: you can print or export the list of your cases via the following buttons:

- Print (As a Pdf)
   Print Version
- Export (As excel files) Export

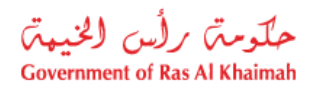

• You will be able to view the details of the service request by selecting the required request and then clicking on the "Case Details" button

| Tow      | n Plan      | ning Services            | 1              | 1       |      |                                 |                      |                     | -          |
|----------|-------------|--------------------------|----------------|---------|------|---------------------------------|----------------------|---------------------|------------|
| Cases (Z | ZT) My N    | lotifications            |                |         |      |                                 |                      |                     |            |
|          |             |                          |                |         |      |                                 |                      |                     |            |
| Case Re  | gistration  |                          |                |         |      |                                 |                      |                     |            |
| My C     | ases        | Help                     |                |         |      |                                 |                      |                     |            |
| -        |             |                          |                |         |      |                                 |                      |                     |            |
|          |             |                          |                |         |      |                                 |                      |                     |            |
| My Ca    | ases        |                          |                |         |      |                                 |                      |                     |            |
| Print    | Version     | Export                   |                |         |      |                                 |                      |                     |            |
| 5        | Service ID  | Service type description |                | Number  | Year | Туре                            | Applicant            | Created On          | Final Dec  |
| 1        | 108667      | Survey Reports Request   |                |         |      | Survey Reports Request - 108667 | Divya Kushalappa     | 09.06.2020 12:15:26 |            |
| 1        | 108665      | Survey Reports Request   |                |         |      | طلب ئقارير مساحية - 108665      | Divya Kushalappa     | 09.06.2020 09:56:01 |            |
| 1        | 108550      | Compensation Request     |                |         |      | طلب تحريص - 108550              |                      | 01.06.2020 08:25:35 |            |
| 1        | 108547      | Plot Rearrangement Requ  | lest           |         |      | طلب فرز - 108547                |                      | 01.06.2020 07:34:36 |            |
| 1        | 108545      | Plot Document Compariso  | on Request     |         |      | طأب تحديث وتجديد - 108545       | Divya Kushalappa     | 01.06.2020 07:27:06 |            |
| 1        | 108536      | Plot Document Renewal A  | lotted Request |         |      | مخطط بديل (ملك) - 108536        | Divya Kushalappa     | 31.05.2020 10:35:15 |            |
|          | ase Details | 😰 Case Documents         | 5 Payment R    | equests |      | 1                               | Creation date frame: | All 🗸 Case S        | Status: Op |
|          |             |                          |                | -       |      |                                 |                      |                     |            |

The details screen of the selected request pops up to show all of its details as below:

| etails for case wi    | th ID 108667                    | l   |
|-----------------------|---------------------------------|-----|
| Case Attributes       |                                 |     |
| Case Decision Date:   |                                 |     |
| Title:                | Survey Reports Request - 108667 |     |
| Case Type:            | Survey Report Request           |     |
| Last Changed by:      | System                          |     |
| Changed On:           | 09.06.2020 12:15:32             |     |
| Planned complet. dat: |                                 |     |
| Created By:           | PORTAL1                         |     |
| Created On:           | 09.06.2020 12:15:26             |     |
| Case ID:              | 108667                          |     |
| Final Decision:       |                                 |     |
| Status:               | Coordinator Review              |     |
| Applicant type:       | Owner                           |     |
| Area (M2):            | 0.00                            |     |
| Location Key:         | 20202                           |     |
| Parcel ID:            | 0                               |     |
| Report Type:          | Survey                          |     |
|                       |                                 |     |
| ase Notes             |                                 |     |
|                       |                                 |     |
|                       |                                 | Clo |

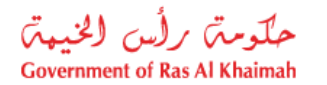

• You will be able to view the attachments of the service request by selecting the required request and then clicking on the "Case Documents" button

| Tov      | vn Plan      | ning Services                          | 1       |      |                                 |                      | 1.0                 | -               |
|----------|--------------|----------------------------------------|---------|------|---------------------------------|----------------------|---------------------|-----------------|
| My Cases | (ZT) My      | Notifications                          |         |      |                                 |                      |                     |                 |
|          |              |                                        |         |      |                                 |                      |                     |                 |
| Case F   | Registration |                                        |         |      |                                 |                      |                     |                 |
| My       | Cases        | 🕜 Help                                 |         |      |                                 |                      |                     |                 |
|          |              |                                        |         |      |                                 |                      |                     |                 |
|          |              |                                        |         |      |                                 |                      |                     |                 |
| My (     | Cases        |                                        |         |      |                                 |                      |                     |                 |
| Prir     | nt Version   | Export _                               |         |      |                                 |                      |                     |                 |
|          | Service ID   | Service type description               | Number  | Year | Туре                            | Applicant            | Created On          | Final Decision  |
|          | 108667       | Survey Reports Request                 |         |      | Survey Reports Request - 108667 | Divya Kushalappa     | 09.06.2020 12:15:26 |                 |
|          | 108665       | Survey Reports Request                 |         |      | طلب ئقارير مساحية - 108665      | Divya Kushalappa     | 09.06.2020 09:56:01 |                 |
|          | 108550       | Compensation Request                   |         |      | طلب تعريض - 108550              |                      | 01.06.2020 08:25:35 |                 |
|          | 108547       | Plot Rearrangement Request             |         |      | طلب فرز - 108547                |                      | 01.06.2020 07:34:36 |                 |
|          | 108545       | Plot Document Comparison Request       |         |      | طلب تحديث وتجديد - 108545       | Divya Kushalappa     | 01.06.2020 07:27:06 |                 |
|          | 108536       | Plot Document Renewal Allotted Request |         |      | مخطط بديل (ملك) - 108536        | Divya Kushalappa     | 31.05.2020 10:35:15 |                 |
|          | Case Details | 🔁 Case Documents 🛛 🛱 Payment R         | equests |      | C                               | Creation date frame: | All 🗸 Case S        | tatus: Open Cas |
| Total n  | umber of cas | es: 27                                 |         |      |                                 |                      |                     |                 |

A screen will pop up to show all of the attached documents to the selected request when it is created where you can download any file or all of the files.

| Documents for case | with ID 108667      |                       |      |
|--------------------|---------------------|-----------------------|------|
| Uploaded documents | Generated documents |                       |      |
| File Description   |                     |                       |      |
| Copy of new s      | te plan             | <b>*</b>              |      |
| Copy of owner      | ship                | 2                     |      |
|                    |                     |                       |      |
|                    |                     |                       |      |
|                    |                     |                       |      |
|                    |                     | Download all attachme | nts  |
|                    |                     | С                     | lose |

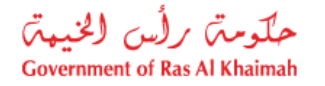

## **Fee Payment**

Currently for ZT 42 cases, a fee payment is only required when the case is sent for survey.

When a fee payment is required, the applicant shall be informed through an SMS to the registered mobile number and e-mail.

To pay the request fee, from "My Cases" page:

1. Select the required request and click on the "Payment Requests" button:

|    | Town     | Plannir        | ng Services                              |        | L    |                                             | 1                    |                     |                | E,  |
|----|----------|----------------|------------------------------------------|--------|------|---------------------------------------------|----------------------|---------------------|----------------|-----|
| My | Cases (Z | T) My Notifi   | ications                                 |        |      |                                             |                      |                     |                |     |
|    | Case     | Registration   |                                          |        |      |                                             |                      |                     |                |     |
|    |          |                |                                          |        |      |                                             |                      |                     |                |     |
|    | My       | Cases 🕜        | Help                                     |        |      |                                             |                      |                     |                |     |
|    |          |                |                                          |        |      |                                             |                      |                     |                |     |
|    |          |                |                                          |        |      |                                             |                      |                     |                |     |
|    |          |                |                                          |        |      |                                             |                      |                     |                |     |
|    | Му       | Cases          |                                          |        |      |                                             |                      |                     |                |     |
|    | Print    | t Version E    | Export ~                                 |        |      |                                             |                      |                     |                |     |
|    |          | Service ID     | Service type description                 | Number | Year | Туре                                        | Applicant            | Created On          | Final Decision | Sta |
|    | $\odot$  | 111949         | Survey Reports Request                   |        |      | New Plot Document Request - 108895          | Gehad Ramzy webtest1 | 01.02.2021 09:56:50 | Rejected       | Wa  |
|    | 0        | 111234         | Compensation Request                     |        |      | Compensation Request - 111234               |                      | 18.11.2020 13:46:52 | Approved       | Wa  |
|    | 0        | 100257         | Issue Site Plan Request                  |        |      | Test - 100257                               |                      | 21.03.2019 12:47:05 | Approved       | Wa  |
|    | 0        | 98203          | Demarcation Request                      |        |      | Demarcation Request for Information - 98203 |                      | 27.05.2018 09:06:01 |                | Wa  |
|    | 0        | 98202          | Leveling Achievement Certificate Request |        |      | 98201 - 98202                               |                      | 27.05.2018 09:03:47 | Rejected       | Wa  |
|    | 0        | 98201          | Determine Level Request                  |        |      | 3000106400 - 98201                          |                      | 27.05.2018 09:02:06 |                | Wa  |
|    | 0        | Case Details   | 🔁 Case Documents 🖾 Payment Requ          | ests   |      |                                             | Creation date frame: | All 🗸 Case Sta      | atus: Open Cas | es  |
|    | Total    | number of case | es: 89                                   |        |      |                                             | L                    |                     |                |     |

The following screen will be displayed to show the required amount to be paid for the select request.

| Tow          | vn Plan        | ning Services          |                        |            |        |      | 1.00       |          | -             |
|--------------|----------------|------------------------|------------------------|------------|--------|------|------------|----------|---------------|
| My F         | Payments       | 5 ⑦ Help               |                        |            |        |      |            |          |               |
| Billir       | ng Docun       | nents for case with IE | )                      |            |        |      |            |          |               |
| Print        | Version        | Export 🗸               |                        |            |        |      |            |          |               |
| $\checkmark$ | Status         | Case/Request ID        | Payment Request Number | To Be Paid |        | Paid | Due To Pay | Currency | Payment Reque |
|              | ੈ              | 111949                 | 910032116              |            | 200.00 | 0.00 | 200.00     | AED      | <u> </u>      |
|              |                |                        |                        |            |        |      |            |          |               |
|              | $\hat{\Omega}$ |                        |                        |            |        |      |            |          |               |
| 200 P        | ay Selected    | d Item 🔕 Back          |                        |            |        |      |            |          |               |

2. Click on the required payment item and then click on the "**Pay Selected Item**" button to move to the payments channels screen:

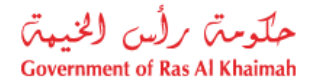

| Town Planning Services                                                                                                    |
|----------------------------------------------------------------------------------------------------|
| My Cases (ZT) My Notifications                                                                                                    |
| Payment Details                                                                                                    |
| Payment Amount: 200.00                                                                                                    |
| Amount Already Payed: 0.00                                                                                                    |
| Transaction Amount 200.00                                                                                                    |
| e-Dirham Payment Gateway                                                                                                    |
| Applicable Fees using eDirham payment gateway                                                                                         |
| * If you want to pay by eDirham Card, a flat rate of 3 AED shall apply.                                                               |
| * If you want to pay by credit cards (Visa Card or Master Card), a flat rate of 3 AED + (2%) of total debited amount.                 |
| * If you want to pay by direct eDebit from bank Account, a flat rate of 10 AED shall apply.                                           |
| O Credit cards (Etisalat Payment Gateway)                                                                                             |
| Applicable Fees using Etisalat Payment Gateway                                                                                        |
| If you want to pay by credit cards (Visa Card or Master Card), a flat rate of 0.50 AED + 1.40% of the transaction amount shall apply. |
| I / We acknowledge and accept the Terms & Conditions applicable and available on the site                                             |
| Pay Cancel S Back                                                                                                    |
|                                                                                                    |

The system allows you to pay the required amount of money through different channels like the bankcards or the electronic dirham.

3. Select the required payment channel and select the terms and condition approval check box, then click the "**Pay**" button to proceed with the payment process as usual.

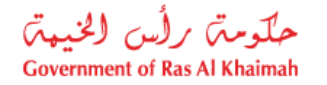

## **Customer Action**

Upon successful submission, the assigned engineer from Infrastructure and Utilities Section will review the request. If the request requires modifications or additional information and documentation, then the case will be returned to the customer to take necessary action and resubmit after uploading the requested documentations.

When an action from the customer is requested, SMS and e-mail notification will be sent to the registered mobile number and e-mail ID. You can find the notification in the portal under "My Notification" tab.

To access "My Notification" tab, follow the same procedure you did to reach "My Cases" tab.

You can open the request from the "**My Notification**" tab, as shown in the screen below to view the details of the customer action requested, and take action accordingly

| Tc<br>My Cas | DWN Plannin<br>es (ZT) My Notific | g Services                      |         |                     | 1.0                     |                   |
|--------------|-----------------------------------|---------------------------------|---------|---------------------|-------------------------|-------------------|
| Not          | ifications                        | Help                            |         |                     |                         |                   |
| View         | : [Standard View]                 | Print Version Export            |         |                     |                         |                   |
|              | Notification                      | Action Description              | Case ID | Case type text      | Case Status Description | L                 |
|              | 300093409                         | Upload missing general document | 108094  | Demarcation Request | Customer Action         |                   |
|              |                                   |                                 |         |                     |                         |                   |
|              |                                   |                                 |         |                     |                         |                   |
|              |                                   |                                 |         |                     |                         |                   |
|              |                                   |                                 |         |                     |                         |                   |
|              |                                   |                                 |         |                     |                         | Notif. timeframe: |

To modify a request, follow the step below:

1. Click the "**Change**" icon to the right of the required request → the "**Customer Action**" screen pops up as below:

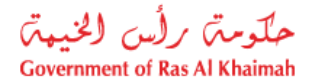

| ustomer Action 300093409 |                              |                             | l                     |
|--------------------------|------------------------------|-----------------------------|-----------------------|
| elected Notification     |                              |                             |                       |
| Notification: 300093409  | Case ID:                     | 108094                      |                       |
| Created on: 26.04.2020   | Case Type:                   | ZT41 Demarcation Request    |                       |
| Requester: System        | BusinessPartner:             | 3000113378 Divya Kushalappa |                       |
| .ock Status: 🖆           | Land Parcel ID:<br>Building: |                             |                       |
| atus details             |                              |                             |                       |
| Complete                 |                              |                             |                       |
| Add attachment 3         |                              |                             |                       |
| omments                  |                              |                             |                       |
|                          |                              |                             | Note from Department: |
| Add missing attachments  |                              |                             |                       |
|                          |                              |                             | Note from Applicant:  |
|                          |                              |                             |                       |
|                          |                              |                             | Save Canc             |

- 2. Read the request for clarification and additional information sent through the notification, and respond accordingly.
- 3. Click on the "Add Attachment" button, the Document Attachment screen will pop up as below:

| ocuments management for notificat         | ion: 300093409   | [    |
|-------------------------------------------|------------------|------|
| ttachment Details                         |                  |      |
| * Attachment: Choose Files No file chosen |                  |      |
| Clear                                     | Add attachment   |      |
|                                           |                  |      |
| File Description                          | Mime Type        |      |
| dummy.pdf                                 | application/pdf  |      |
|                                           |                  |      |
|                                           |                  |      |
|                                           |                  |      |
|                                           |                  |      |
|                                           | Delete Attachmen | it   |
|                                           |                  |      |
|                                           | Save             | Canc |

- I. Click the "choose files" button and then choose the file to attach.
- II. Click the "Add Attachment" button to add it to the attachments list
- III. If you want to delete an attachment, select it from the list, then click the "Delete Attachment" button.

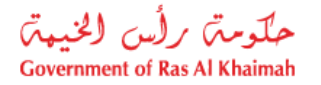

- 4. Attach the required documents.
- 5. Click the "Save" button, then you will return to the "Customer Action" screen:

| elected Notification        |                              |                                               |  |
|-----------------------------|------------------------------|-----------------------------------------------|--|
| Notification: 300093409     | Case ID:                     | 108094                                        |  |
| Created on: 26.04.2020      | Case Type:                   | ZT41 Demarcation Request                      |  |
| Requester: System           | BusinessPartner:             | 3000113378 Divya Kushalappa                   |  |
| .ock Status: 💣              | Land Parcel ID:<br>Building: |                                               |  |
| atus details                |                              |                                               |  |
| Complete                    |                              |                                               |  |
|                             |                              |                                               |  |
| omments                     |                              |                                               |  |
| omments                     |                              | Note from Department:                         |  |
| omments<br>testing external |                              | Note from Department:                         |  |
| omments<br>testing external |                              | Note from Department:<br>Note from Applicant: |  |

6. Click "**Complete**" and then "**Save**" to complete your modifications → the request will be removed from "**My Notifications**" tab and the request will be submitted again to the Town Planning Department coordinator for review.

After a final decision is made on your request, you will be notified through the registered mobile number and e-mail ID. You can log in to the portal to download the approved drawings and NOC certificate.

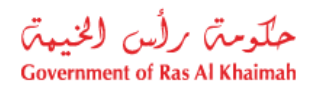

## **Attachments Appendix**

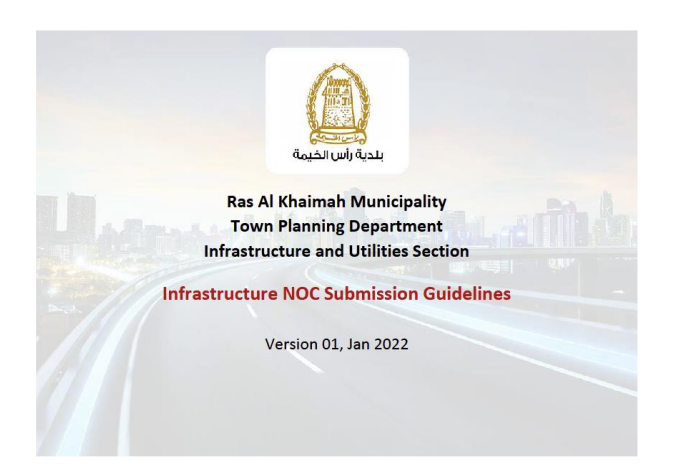